คู่มือการใช้งานระบบจองรถยนต์ออนไลน์ http://www.mfu.ac.th/division/building สำหรับ หัวหน้าหน่วยงาน

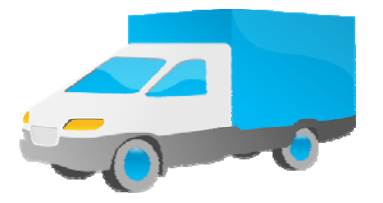

มีข้อสงสัยหรือพบข้อผิดพลาด ติดต่อ 1. นายนพพงศ์ ดงปารีย์ โทรศัพท์ 6799 2. นางละมัย แก้วฟองคำ โทรศัพท์ 6920

# วิธีการใช้งาน

# 1. ขั้นตอนการจองรถยนต์ออนไลน์

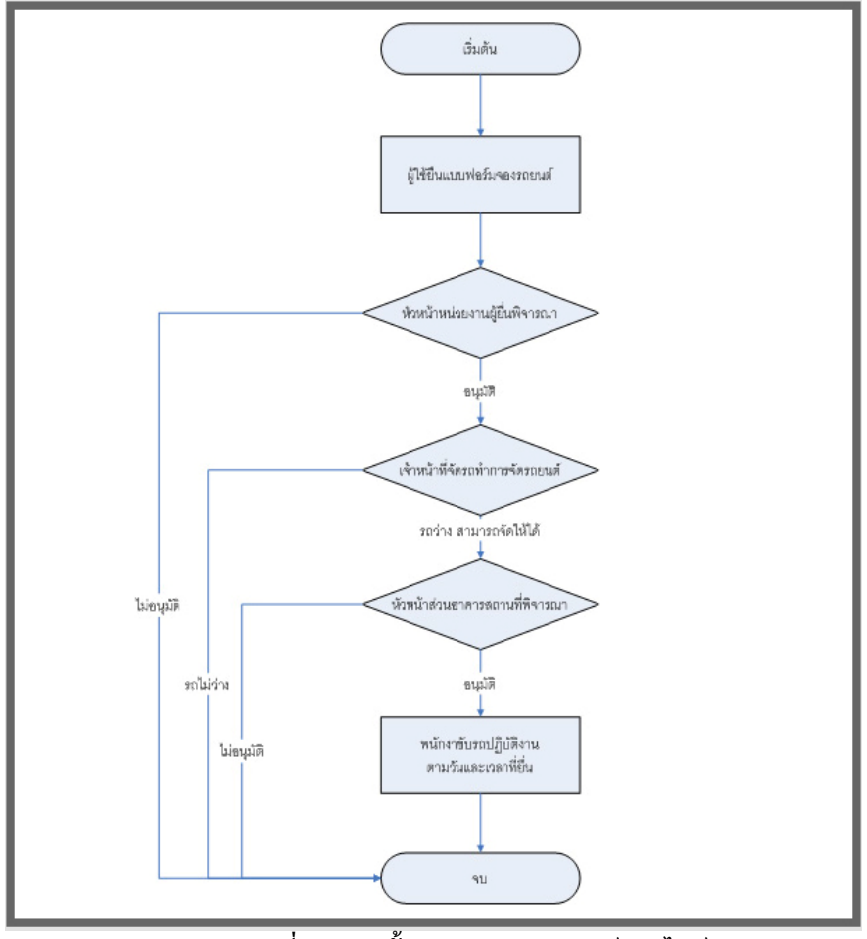

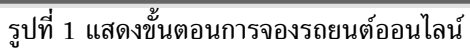

 เข้าระบบ http://www.mfu.ac.th/division/building/ รหัสผ่าน คืรหัสประจำตัว คือ รหัสพนักงาน รหัสผ่าน คือ building (สำหรับผู้ใช้ครั้งแรก)

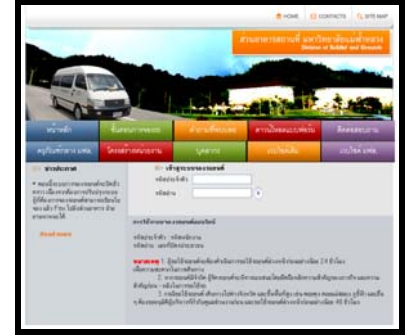

รูปที่ 2 แสดงหน้าจอหลักของระบบจองรถยนต์ออนไลน์

1) การเปลี่ยนรหัสผ่าน เมื่อเข้าสู่ระบบจะพบข้อความว่า ''แก้ไขรหัสผ่าน''

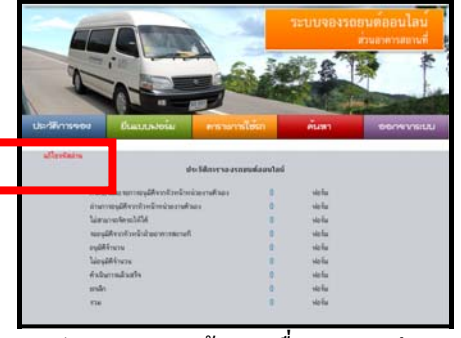

รูป 2.1 แสดงหน้าแรกเมื่อ login ผ่าน

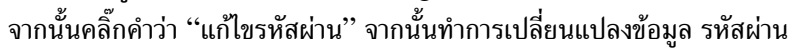

ดังรูป 2.2

2)

| แก้ไขรหัสผ่าน |                                                                      |                                                                 |
|---------------|----------------------------------------------------------------------|-----------------------------------------------------------------|
|               | รทัสผู้ไร้งาน<br>รหัสผ่านติม<br>รหัสผ่านใหม่<br>Confirm รหัสผ่านใหม่ | 48360112<br>building<br>รพัสส่วนต้องน้อยกว่าหรือเท่ากับ 8 อักษร |
|               |                                                                      | Submit Reset                                                    |

รูป 2.2 แสดงหน้าจอกรอกข้อมูลรหัสผ่านใหม่

3. เมนู แสดงเมนูที่ผู้ขอใช้สามารถเลือกคลิกเข้าไป

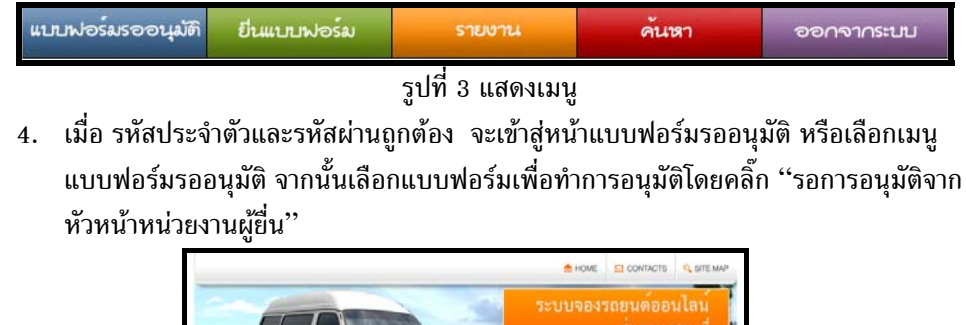

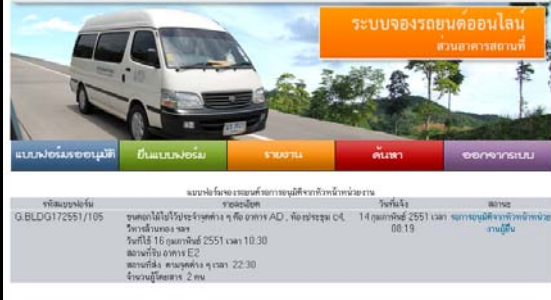

รูปที่ 4 แสดงประวัติการจองรถยนต์ออนไลน์

5. พิจารณาการอนุมัติ

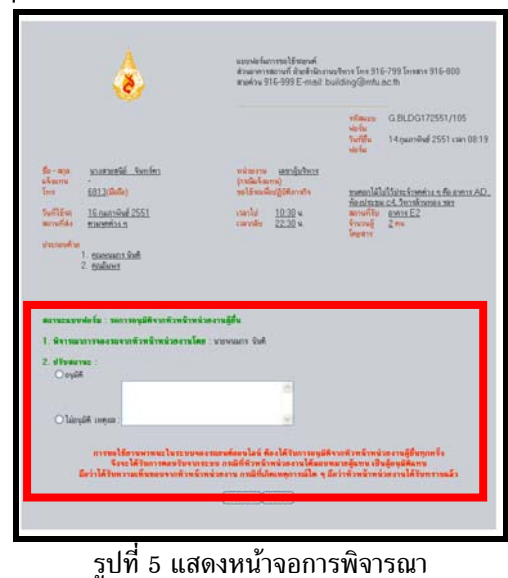

เมนูยื่นแบบฟอร์ม (\* หมายถึงต้องกรอกข้อมูล)

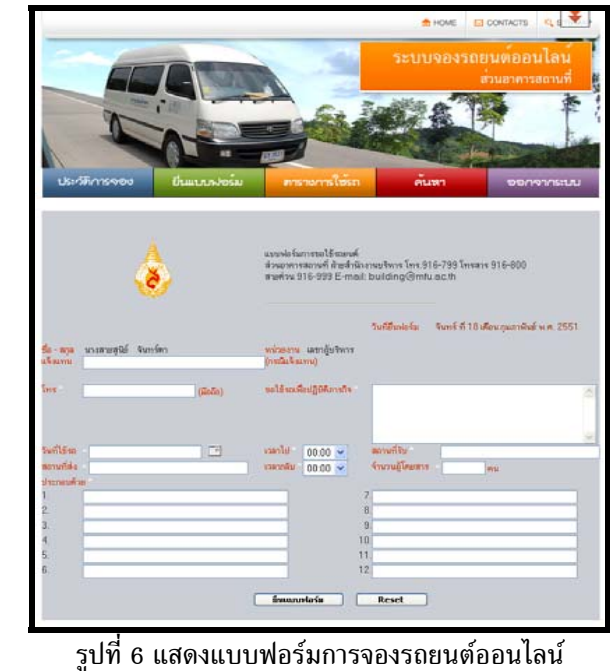

 เมนูรายงาน คือ สรุปการจองรถยนต์ของหน่วยงานตนเอง โดยสามารถเลือกเดือนและ พ.ศ.ที่ต้องการได้

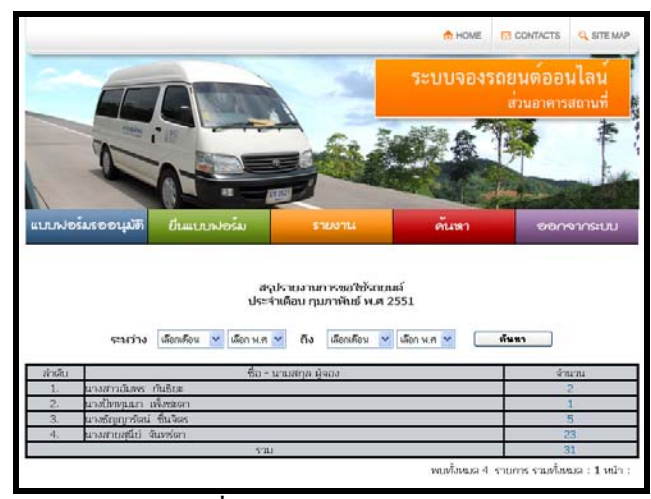

รูปที่ 6 แสดงตารางการจองรถ

8. เมนู ค้นหา คือการค้นหาการจองรถยนต์ออนไลน์ โดยสามารถเลือก วันที่ต้องการใช้ เพื่อ ตรวจสอบดูสถานะของแบบฟอร์ม

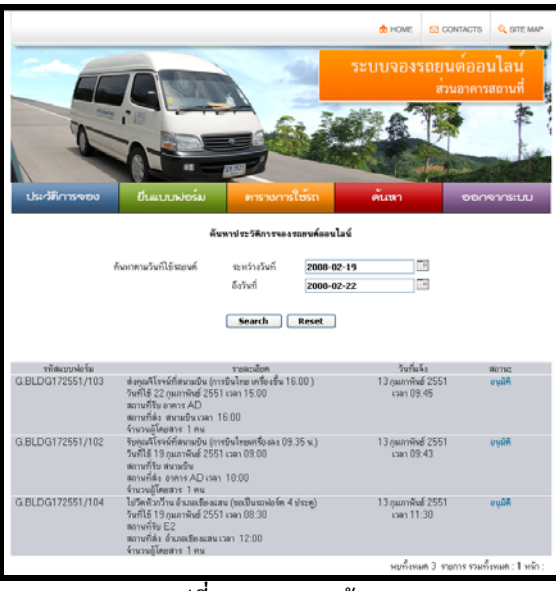

รูปที่ 7 แสดงการค้นหา

#### 9. สถานะ

F

สถานะรอการอนุมัติจากหัวหน้าหน่วยงานผู้ยื่น

|                            | ٠.                                                                                 | ส่วนอาหารสถานที่สำห<br>สายค่วม 916-999 E-                                                        | สำนัจงานขจิพาร โทร 916<br>mail: building@mfu.r                                | -799 ໂກະສາະ 916-800<br>ຣດກ                                 |
|----------------------------|------------------------------------------------------------------------------------|--------------------------------------------------------------------------------------------------|-------------------------------------------------------------------------------|------------------------------------------------------------|
|                            |                                                                                    |                                                                                                  | รพัฒนช<br>ฟอร์ม<br>วินที่ฮิน<br>ฟอร์ม                                         | G.BLDG172551/105<br>14 กุณกาพิษย์ 2551 เวลา 08:15          |
| 50 - aga<br>ukaunu<br>Terr | <u>มางสายสรีอ์ จังการ์หา</u><br>-<br>6813(ถึงถึง)                                  | หน่วยงาม <u>เมษาตันปี</u><br>(กรณีมะโรมทน)<br>ชะได้จะเพียงไฏ้บัติภาพใ                            | in gunonläls                                                                  | ปรัฐประจำพูด่าง ๆ คือ อาการ AD                             |
| วนก็ไข้รถ<br>สถานก็ล้ะ     | <u>16 กมภาพิษย์ 2551</u><br>สามารสต่าง ก                                           | เวลาไป <u>10:30</u> พ.<br>เวลาหรือ <u>22:30</u> พ.                                               | <u>พ่องประกุณ</u><br>สถามกรีรับ<br>จำนวมผู้<br>โดยสาร                         | <u>ennit E2</u><br>2mu                                     |
| ประกอบที่จะ                | 1. <u>manuan inf</u><br>2. majura                                                  |                                                                                                  |                                                                               |                                                            |
| พอาทระเบร<br>กรุณาหรือร    | ะฟอร์ม : ระการอนุมิดีจากทั่วหน้าง<br>กัวหน้าหน่วยงานของท่านเข้าสู่ระบ              | ห่วยงานผู้ยืน<br>กม.พื่อทำการหมุมิส                                                              |                                                                               |                                                            |
|                            | การขอไม้กามพาหนะในระบบ<br>จึงจะได้รับการของรับจา<br>มีกว่าได้รับความเห็นของจากพิวท | ของรอยนด์ออนไลน์ คืองได้รับกา<br>กระบบ กรณีที่หัวหน้าหน่วยงาน<br>ล้าทษ่วยงาน กรณีที่เกิดกพุฒารถ่ | รถนุมิดีจากที่วหนึ่งหน่ะ<br>ได้มอบหมากผู้แทน เป็จ<br>มิโค ๆ มีอว่าทั่วหน้าหน่ | มขงานผู้มีนทุกครั้ง<br>เสือนมีพิแทน<br>วยงานได้รับพราบแล้ว |

### สถานะอนมัติจากหัวหน้าหน่วยงานผู้ยื่น

| รับสินชัย และหลาง และเด็มสามาร์ และสามาร์สามาร์สามาร์สามาร์การและสามาร์การสามาร์การ<br>รุปที่ 8.2 แสดงผลสถานะอนุมมัติจากกร้าหน้าหน่วยงานผู้ยื่น<br>) สถานะไม่อนุมมัติจากกร้าหน้าหน่วยงานผู้ยื่น<br>เมษาประการสมุร์การสามาร์การสามาร์การการการการการการการการการการการการการก                                                                                                    | <ul> <li>เป็นสายและเป็น โนกรี่ง เป็นสายได้ เป็นสายได้เป็นสายได้เป็นสายได้เป็นสายได้เป็นสายได้เป็นสายได้เป็นสายได้เป็นสายได้เป็นสายได้เป็นสายได้เป็นสายได้เป็นสายได้เป็นสายได้เป็นสายได้เป็นสายได้เป็นสายได้เป็นสายได้เป็นสายได้เป็นสายได้เป็นสายได้เป็นสายได้เป็นสายได้เป็นสายได้เป็นสายได้เป็นสายได้เป็นสายได้เป็นสายได้เป็นสายได้เสียงและเป็นสายได้เสียงสายได้เสียงสายไล้เสียงสายไล้เสียงสายไล้เสียงสายได้เสียงสายไล้เสียงสายไล้เสียงสายไล้เสียงสายไล้เสียงสายไล้เสียงสายไล้เสียงสายไล้เสียงสายไล้เสียงสายไล้เสียงสายไล้เสียงสายไล้เสียงสายไล้เสียงสายไล้เสียงสายไล้เสียงสายไล้เสียงสายไล้เสียงสายไล้เสียงสายไล้เสียงสายไล้เสียงสายไล้เสียงสายไล้เส<br/></li> </ul> | ٨                                                                                                    | แบบฟอร์มการขอได้รถยนด์<br>ส่วนอาคารสถานที่ฝ่ายสำนักงาน:<br>สายด่วน 916-999 E-mail: bu                                            | ນຈີກາຣ ໂກຣ.916-799 ໂກຣສາຣ 916-800<br>ilding@mfu.ac.th                                                    |
|----------------------------------------------------------------------------------------------------|----------------------------------------------------------------------------------------------------|----------------------------------------------------------------------------------------------------|----------------------------------------------------------------------------------------------------|----------------------------------------------------------------------------------------------------|
| ร้องสุญ <u>พรสาชสชิย์ ในกรีตา</u><br>(กรสินจิงมาน<br>อามาร์<br>อธิมิ(สิมธิติ)<br>จะหรือสารเร็จมาร์<br>อามาร์<br>อามาร์ | ร้อ-สาม<br>แหมาย<br>                                                                                                    |                                                                                                    |                                                                                                    | รทัสแบบ G.BLDG172551/105<br>ฟอร์ม<br>วันที่ชื่น 14 กุมภาพันธ์ 2551 เวลา 08:1!<br>ฟอร์ม                   |
| ปรถอนที่รอ<br>1. <u>คณหานมาว วันดี</u><br>2. <u>คณ่อนหร</u><br>มีสามะแนรยาฟอร์ม : ส่านการอนุมีพิจากทั่วหน้าหน่วยงานผู้ขึ้น และ รอค์หนินการจัดรถ<br>อุมีพิจากทั่วหรักหร้องหนีตรามโตร : หองนแกร นับต์ วันที่ 18 กุมภาพันธ์ 2551 เวลา 11.22<br>รูปที่ 8.2 แสดงผลสถานะอนุมัติจากหัวหน้าหน่วยงานผู้เยื่น<br>) สถานะไม่อนุมัติจากหัวหน้าหน่วยงานผู้เยื่น<br>แบบฟอร์มการอะได้รอยงค์<br>ส่วนอากรสถางที่ สินส์กับงานบริหาร โทร 916-799 โทรสาร 916-800<br>สามต่วน 916-999 E-mail: building@mfu.ac.th                                                                                                    | ประกอบครือ<br>1. ออมหามาการรับที<br>2. ตอมรักษร<br>มหารระแนรงรางโครี 1 กับการอนุมิดีจากกังหารับหน้างข้องงานผู้ขึ้น และระค์หนินการจัดรถ<br>องุมิติจากทั่งหรักหรัดรอางโคร : หายหนดการ นับคี วันกี่ 18 กุณการับธ์ 2551 เวลา 11:22<br>รูปที่ 8.2 แสดงผลสถานะอนุมัติจากหัวหน้าหน่วยงานผู้ยื่น<br>) สถานะไม่อนุมัติจากหัวหน้าหน่วยงานผู้ยื่น<br>มมมปะร์ณการอะไร้ระยบค์<br>ส่วนอาการสถางที่ ศิษธ์หนักรายประกร 916-799 โทรสาร 916-800<br>สะต่าม 916-999 E-mail: building@mfu.ac.th<br>รงสัญ<br>ประกรมนาน<br>(BELDG172551/105<br>ได้มี<br>14 กุณการับส์ 2551 เวลา 08                                                                                                    | ชื่อ - สถุล <u>หางสายสุนีย์ จันทร์ทา</u><br>แจ้งแทน -<br>โทร <u>6813(มีอถือ)</u><br>วันที่ได้รอ <sub>1</sub><br>สถานที่ส่ง <u>ทามจุดต่าง ๆ</u> | หน่วยงาน <u>เลขาสับริหาร</u><br>(กรณีแจ้งแทน)<br>ขอไร้สถเพื่อปฏิบัติภาสวิจ<br>เวลาไป <u>10:30</u> น.<br>เวลากลับ <u>22:30</u> น. | ชนดอกไม้ไปไว้ประรำจุดด่าง ๆ คือ อาการ AE<br>ท้องประธม C4. วิหารส้านทอง รลช<br>สถามก็รับ<br>จำนวนผู้ 2 ตน |
| รูปที่ 8.2 แสดงผลสถานะอนุมัติจากหัวหน้าหน่วยงานผู้ยื่น<br>) สถานะไม่อนุมัติจากหัวหน้าหน่วยงานผู้ยื่น<br>แบบฟรมการขะได้ระยบท์<br>ส่วนอาหารสถานที่ มันสถานบริหาร โทร 916-799 โทรสาร 916-800<br>สามศัวน 916-999 E-mail: building@mfu.ac.th                                                                                                    | รูปที่ 8.2 แสดงผลสถานะอนุมัติจากหัวหน้าหน่วยงานผู้ยื่น<br>) สถานะไม่อนุมัติจากหัวหน้าหน่วยงานผู้ยื่น<br>ผมมห่อรมการอะไร้ระยบค์<br>ส่วนอาคารสถายที่ สินส์คัญงานบริหาร โทร.916-799 โทรสาร 916-800<br>สายช่วม 916-999 E-mail: building@mfu.ac.th<br>ราสันบบ<br>ผูร์ม<br>14 กุมภาพันธ์ 2551 เวลา 08:                                                                                                    | 1. <u>คุณพบมกร บันติ</u><br>2. คณอัมพร                                                                                                    |                                                                                                    |                                                                                                    |
|                                                                                                    | รทัสแบบ G.BLDG172551/105<br>ฟอร์ม<br>วันที่ชื่น 14 กุมภาพันธ์ 2551 เวลา 08:<br>ฟอร์ม                                                                                                    | <b>สถานะแแบบฟอร์ม</b> : ผ่านการอนมีติจากทั่วหน้าท<br>อนูมิดีจากทั่วหน้าหน่วยงานโดย : นายพนแกร :                                                | น่วยงานผู้ขึ้น และ รอดำเนินการจัดรถ<br>มันดี: วันที่ 18 กุมภาพันธ์ 2551 เวลา 11:22                                               |                                                                                                    |

<u>ขนตอกไม้ไปไว้ประจำจุดต่าง ๆ คือ อาคาร AD .</u> <u>ท้องประชม C4, วิหารล้านทอง ฯลฯ</u> สถานที่รับ อาคาร E2

จำนวนผู้ 2 คน โดยสาร

สถานที่ส่ง ตามจุดต่าง ๆ ประกอบด้วย <u>คุณพนมกร นันฑิ</u>

วันที่ใช้รถ <u>16 กมภาพันธ์ 2551</u>

2. <u>คณอัมพร</u>

สถานะแบบฟอร์ม : ทั่วหน้าหน่วยงานผู้ยื่นไม่อนมัต ไม่อนูมัติโคย : นายพนมกร นันติ วันที่ 18 กุมภาพันธ์ 2551 เวลา 11:22 เหตุผล : ไม่อนุมัติเพราะ...

รูปที่ 8.3 แสดงผลสถานะไม่อนุมัติจากหัวหน้าหน่วยงานผู้ยื่น

<mark>แวลาไป <u>10:30</u> น.</mark>

เวลากลับ 22:30 น.

# 4) สถานะเจ้าหน้าที่จัดรถไม่สามารถจัดรถให้ได้

|                                                                          | ٨                                                                                                    | แบบฟอร์มการขอใช้รถยนท์<br>ส่วนอาคารสถานที่ ฝ้ายสำนักงาา<br>สายต่วน 916-999 E-mail: b                                            | แบบฟอร์มการขอได้สอบที่<br>ส่วนอาคารสถานที่ สืบสำนักงานบริหาร โทร. 916-799 โทรสาร 916-800<br>สายค้วน 916-999 E-mail: building@mfu.ac.th |  |  |
|--------------------------------------------------------------------------|----------------------------------------------------------------------------------------------------|----------------------------------------------------------------------------------------------------|----------------------------------------------------------------------------------------------------|--|--|
|                                                                          |                                                                                                    |                                                                                                    | รพัสแบบ<br>ฟอร์ม<br>วันที่ฮื่น 14 กุมภาพันธ์ 2551 เวลา 08:1<br>ฟอร์ม                                                                   |  |  |
| ชื่อ - สกุล<br>แจ้งแทน<br>โทร<br>วันที่ใช้รถ<br>สถานที่ส่ง<br>ประกอบด้วย | <u>บารสายสมีย์ จังหาร์ทา</u><br>-<br>-<br>8 <u>813 (สืบถึง</u> )<br>18 กมภาษัทธ์ 2551<br>ชามษุษศรร 2551<br>-<br>-<br>ชามษุษศรร 2551<br>-<br>-<br>-<br>-<br>-<br>-<br>-<br>-<br>-<br>-<br>-<br>-<br>-<br>-<br>-<br>-<br>-<br>- | ານຳລອຈານ <u>ເຊຍາຊັບຈີນາຈ</u><br>(ການີແຈ້ຈແກນ)<br>ນອໄຮ້ສະເອີຍຢູ່ກິຫັກາອົາຈ<br>ເລາະໄປ <u>10.30</u> w.<br>ເລາະກອົນ <u>22.30</u> w. | บนตอกไม้ไปใช้ประจำรอข่าง ๆ คือ อาการ Af<br>ข้อประมุม cd.วิทาสังเกอง รละ<br>สถามกิจ<br>อาการ E2<br>จำนวนผู้ 2 คน<br>โดยสาร              |  |  |
| สถานะแนบ<br>1. อนุมัติจา                                                 | <mark>บบฟอร์ม : ไม่สามารถจัดรถไท้ได้</mark><br><b>กพิวหน้าหน่วองานโดย</b> : หายหนมก<br>กุมภาพันธ์ 2551 เวลา 11:22                                                                                                    | ร นันดี                                                                                                    |                                                                                                    |  |  |

รูปที่ 8.4 แสดงสถานะเจ้าหน้าที่จัดรถไม่สามารถจัดรถให้ได้

5) สถานะรออนุมัติจากหัวหน้าส่วนอาคารสถานที่

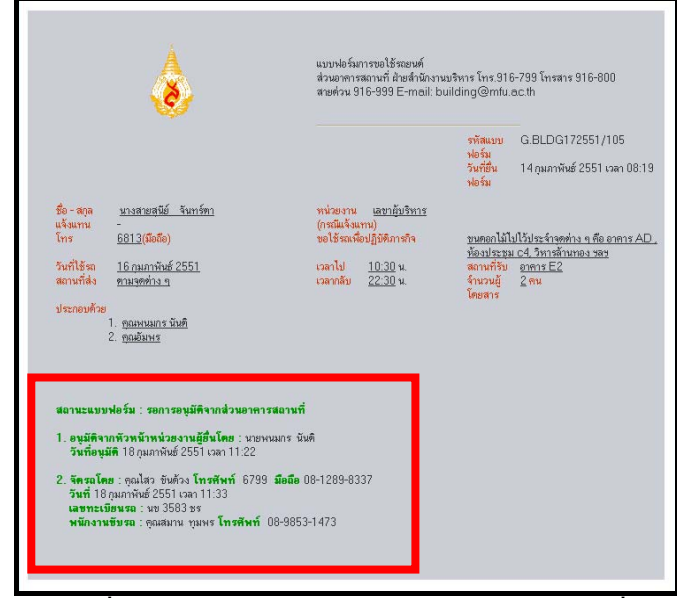

รูปที่ 8.5 สถานะรออนุมัติจากหัวหน้าส่วนอาคารสถานที่

สถานะหัวหน้าส่วนอาคารสถานที่อนุมัติ

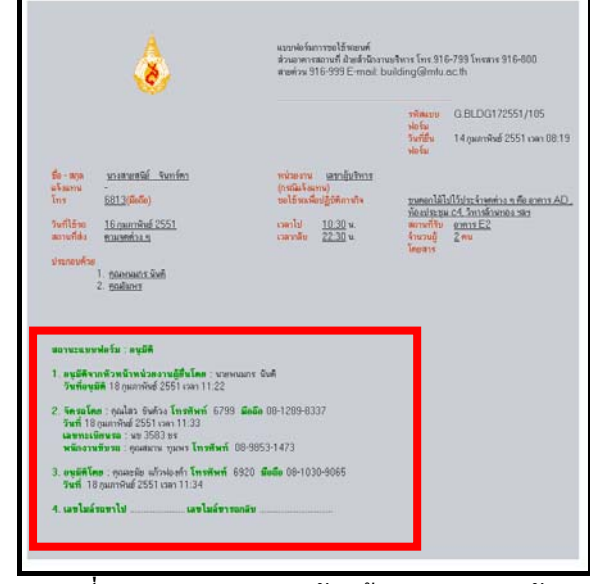

- รูปที่ 8.6 แสดงผลสถานะหัวหน้าส่วนอาคารอนุมัติ
- 7) สถานะหัวหน้าส่วนอาคารสถานที่ไม่อนุมัติ

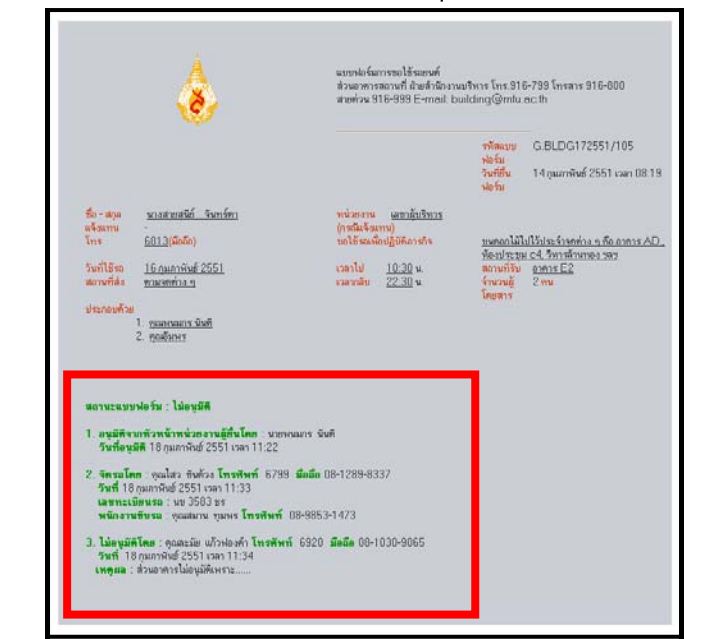

รูปที่ 8.7 แสดงผลสถานะหัวหน้าส่วนอาคารสถานที่ไม่อนุมัติมีข้อสงสัยหรือพบข้อผิดพลาด